## Set up Exchange ActiveSync on Windows Phone

- 1. On Start, swipe left to the App list, select Settings, and then select email + accounts.
- 2. Select add an account > Outlook.
- 3. Enter your email address and password, and then select Sign in.
- 4. If you see the message "Check your information and try again. You may have mistyped your password.", verify that you entered the correct email address and password.
- 5. You will see the message, "We couldn't find your settings". Select **Advanced**. You'll need to enter the following information:
  - E-mail address This is your full email access, for example username@domain.
  - **Password** This is the password for your email account.
  - User name This is your email username, for example username.
  - Domain Enter Health.
- Server This is the name of your Exchange server. Enter HSCLink.health.unm.edu
- 6. Select the Server requires encrypted (SSL) connection box.
- 7. Select Sign in.
- 8. Select **OK** if Exchange ActiveSync asks you to enforce policies or set a password.